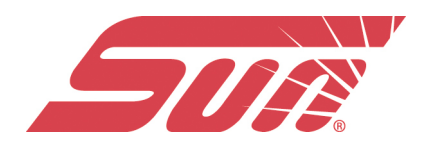

# Il cloud Snap-on®

Lo strumento diagnostico include una funzionalità incorporata che trasferisce automaticamente i report di scansione codici nel cloud di Snap-on (ALTUSDRIVE.com). Il cloud di Snap-on è un'applicazione cloud supportata dai dispositivi mobili creata appositamente per i tecnici al fine di memorizzare, organizzare e condividere informazioni.

NOTA: Il sito Web del cloud di Snap-on è solo in lingua inglese.

**IMPORTANTE:** Per utilizzare il cloud Snap-on, è richiesta la configurazione di un account e la connessione Wi-Fi dello strumento diagnostico.

#### **IMPORTANTE:**

Il cloud Snap-on viene costantemente monitorato in cerca di contenuti inappropriati. L'abuso della piattaforma (stabilito da un moderatore) comporterà la disattivazione dell'account.

## Registrazione - Operazioni preliminari

Per utilizzare il cloud di Snap-on:

- · Lo strumento diagnostico deve essere connesso a una rete Wi-Fi
- È richiesta la registrazione online dell'account In caso di nuovo utente, occorre creare un nuovo account

### Cloud Snap-on - Registrazione nuovo utente

In caso di nuovo utente, attenersi alla procedura indicata per registrarsi e creare un nuovo account: La configurazione dell'account è richiesta una sola volta.

1. Connettere lo strumento diagnostico alla rete Wi-Fi

2. Annotarsi numero di serie, PIN e codice visualizzati quando il dispositivo si connette alla rete Wi-Fi oppure lasciare la schermata visualizzata. Le informazioni di registrazione sono disponibili anche nel menu Strumenti

#### Il cloud Snap-on® Registrazione - Operazioni preliminari

Connettiti

Numero di serie: 405GFA500089 PIN: 555825 Codice: E271EFA6

Stampare, condividere, gestire ed eseguire automaticamente il back up di file sul cloud

Visita altusdrive.com

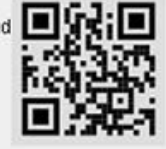

Trova queste informazioni più tardi su 🎦 Connettiti in Strumenti e Configurazione

I numeri di PIN e codice cambiano ogni volta che compare la schermata di configurazione. È normale. Per registrarsi, è possibile utilizzare qualsiasi coppia di numeri di PIN e codice.

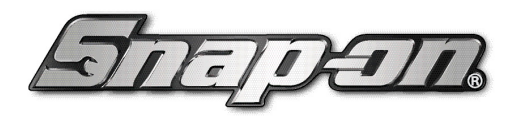

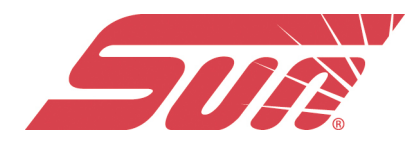

3. Tramite un dispositivo mobile o un PC, visitare https://ALTUSDRIVE.com e selezionare **Create Individual Account** (Crea account individuale) dalla schermata di accesso.

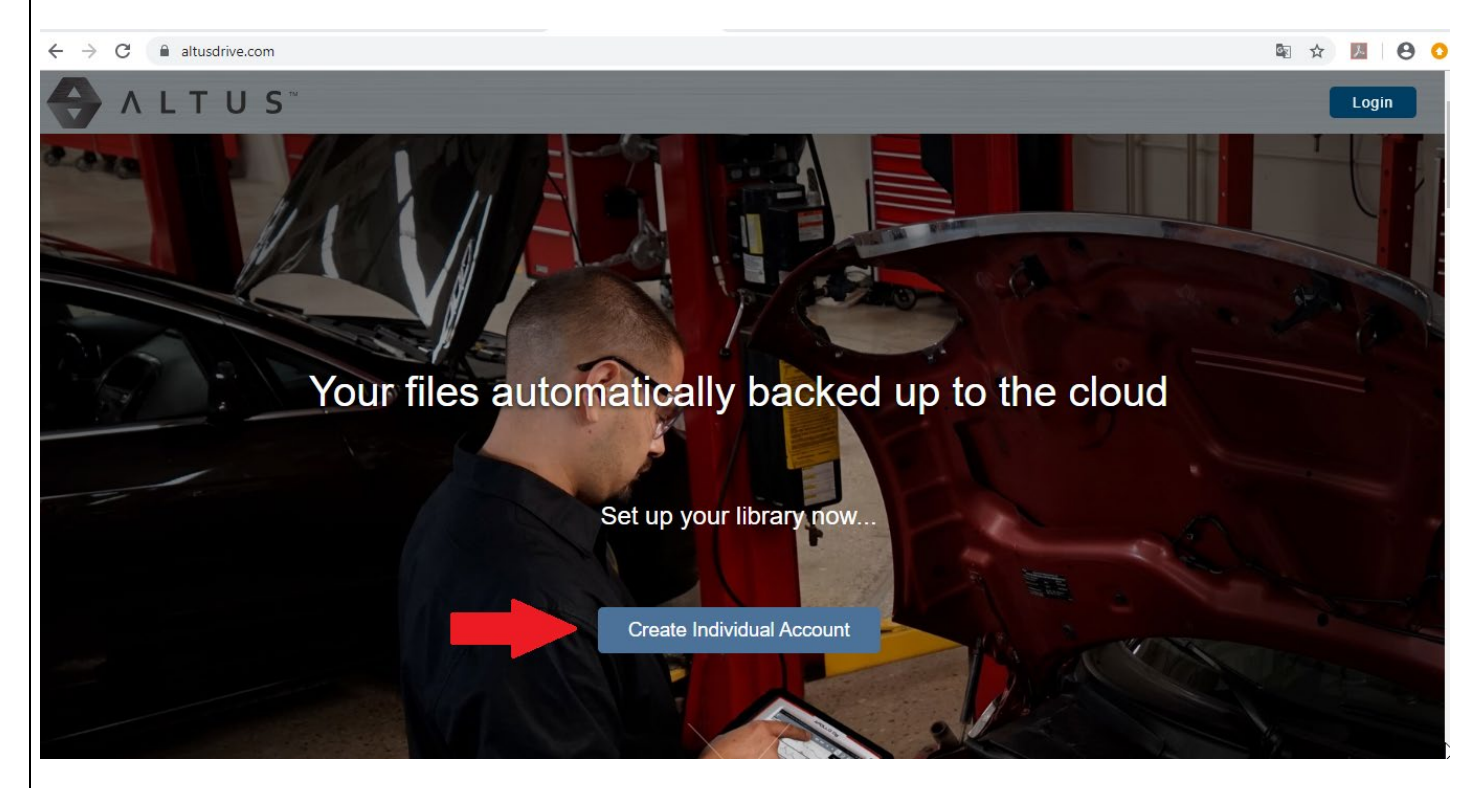

| Create your Individual<br>Account                                                                                   |
|----------------------------------------------------------------------------------------------------|
| ALTUS                                                                                                    |
| You're leaving altusdrive.com                                                                                       |
| Setup your account and user profile, then open a new tab or browser window and make your way back to altusdrive.com |
| +                                                                                                    |
| GetIntarted                                                                                                    |
| Cancel                                                                                                    |
|                                                                                                    |

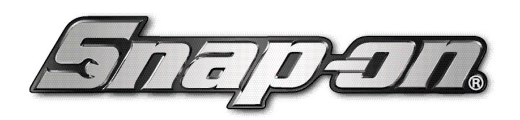

e 11

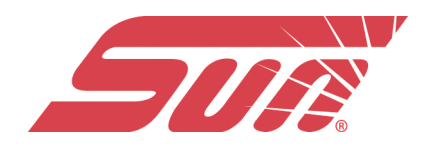

4. Inserire le informazioni richieste e creare **Username** (Nome utente) e **Password** (Password), quindi scegliere **Create** (Crea).

| NB: E' preferibile inserire come nome utente la vostra email | usata per la registrazione. |
|--------------------------------------------------------------|-----------------------------|
|--------------------------------------------------------------|-----------------------------|

| Email          |   |           |              |        |       |           |  |
|----------------|---|-----------|--------------|--------|-------|-----------|--|
| Email Address* |   |           |              |        |       |           |  |
| Name           |   |           |              |        | Phone |           |  |
| First Name*    | L | ast Name* |              |        | Pho   | ne Number |  |
| Address        |   |           |              |        |       |           |  |
| Address Line 1 |   |           |              |        |       |           |  |
| Address Line 2 |   |           |              |        |       |           |  |
| City*          |   |           |              | State* |       | Zipcode   |  |
| Online Profile |   |           |              |        |       |           |  |
| Username*      |   |           |              |        |       |           |  |
| Password*      |   |           | Retype Passw | vord*  |       |           |  |
|                |   |           | 3            |        |       |           |  |

5. Dalla schermata di conferma dell'operazione, selezionare **Done** (Fine).

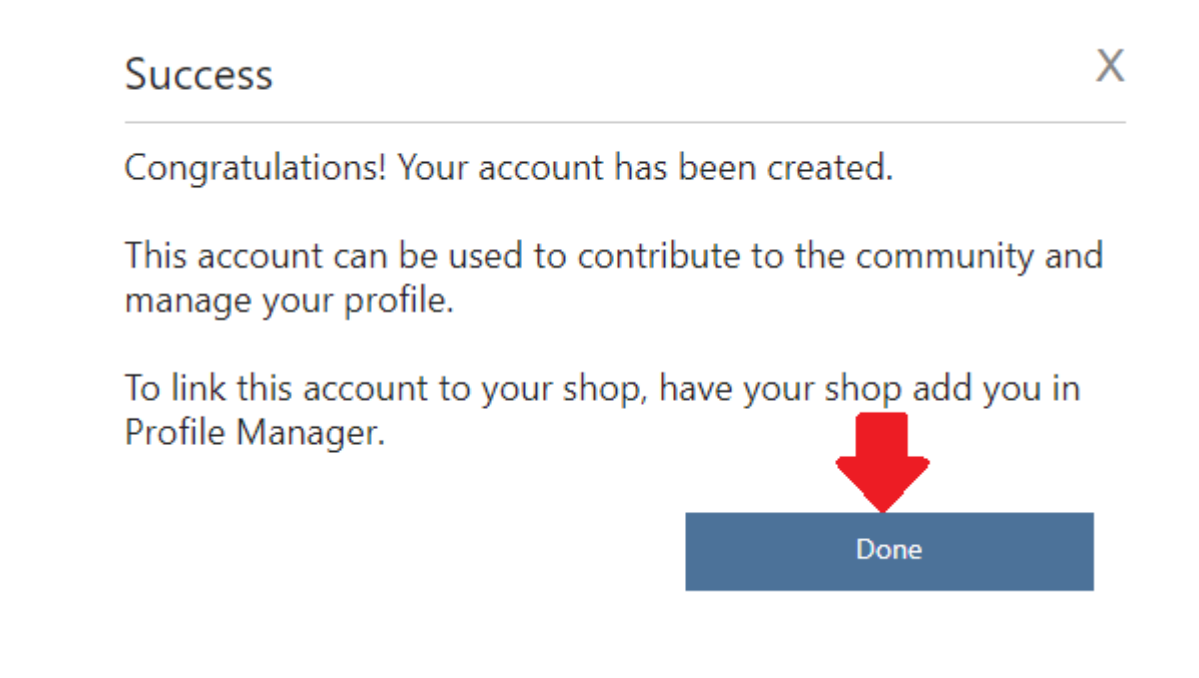

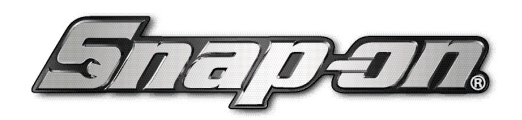

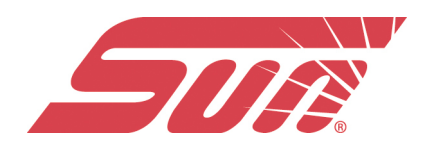

6. Accedere utilizzando Username (Nome utente) e Password (Password).

| Login                                                                 |
|-----------------------------------------------------------------------|
| @snapon.com                                                           |
|                                                                       |
| Forgot password? Click here to reset.<br>Forgot username? Click here. |
| Remember username                                                     |
| Login                                                                 |
| Cancel                                                                |
| Create a new Individual Account                                       |

7. Rispondere alle domande di sicurezza, quindi selezionare **Submit** (Invia).

| Setup Sec                              | urity Questions                                       |                                                          |  |
|----------------------------------------|-------------------------------------------------------|----------------------------------------------------------|--|
| Select three securit<br>your password. | ty questions below. These quest                       | ions will help us verify your identity should you forget |  |
| Question 1:                            | What is the name of the co                            | mpany of your first job?                                 |  |
|                                        | FIAT                                                  |                                                          |  |
|                                        |                                                       |                                                          |  |
| Question 2:                            | avorite childhood friend?                             |                                                          |  |
|                                        | Mario                                                 |                                                          |  |
|                                        |                                                       |                                                          |  |
| Question 3:                            | In what city or town did your mother and father meet? |                                                          |  |
|                                        | Roma                                                  |                                                          |  |
|                                        |                                                       |                                                          |  |
|                                        | Cancel                                                | Submit                                                   |  |

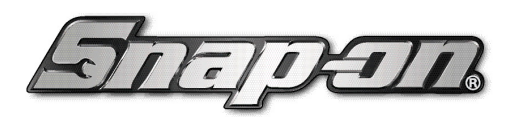

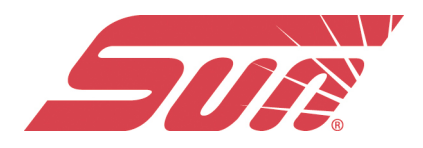

8. Da Technician **Profile Manager** (Gestione profilo del tecnico), selezionare la scheda **Device Management** (Gestione dei dispositivi).

|                       | Mario Rossi       |                         |           |
|-----------------------|-------------------|-------------------------|-----------|
| 122                   | New Member        |                         |           |
| A                     | Activation Mode * | ۰R                      | equired f |
|                       | Authorization Key | Account Expiration Date |           |
|                       |                   |                         |           |
| Account               | Shop Nickname     |                         |           |
| Personal Information  |                   |                         |           |
| xpertise              | Online Profile    |                         |           |
| rofile Picture        | Email*            | Email Confirm *         |           |
| Shop Information      |                   |                         |           |
| evice Management      | Username          |                         |           |
| ecure Vehicle Gateway |                   |                         |           |

9. Selezionare **Add Device** (Aggiungi dispositivo), quindi immettere **Serial Number** (Numero di serie), **PIN** (PIN), **Code** (Codice) e **Device Name** (Nome dispositivo), quindi al termine selezionare Save (Salva).

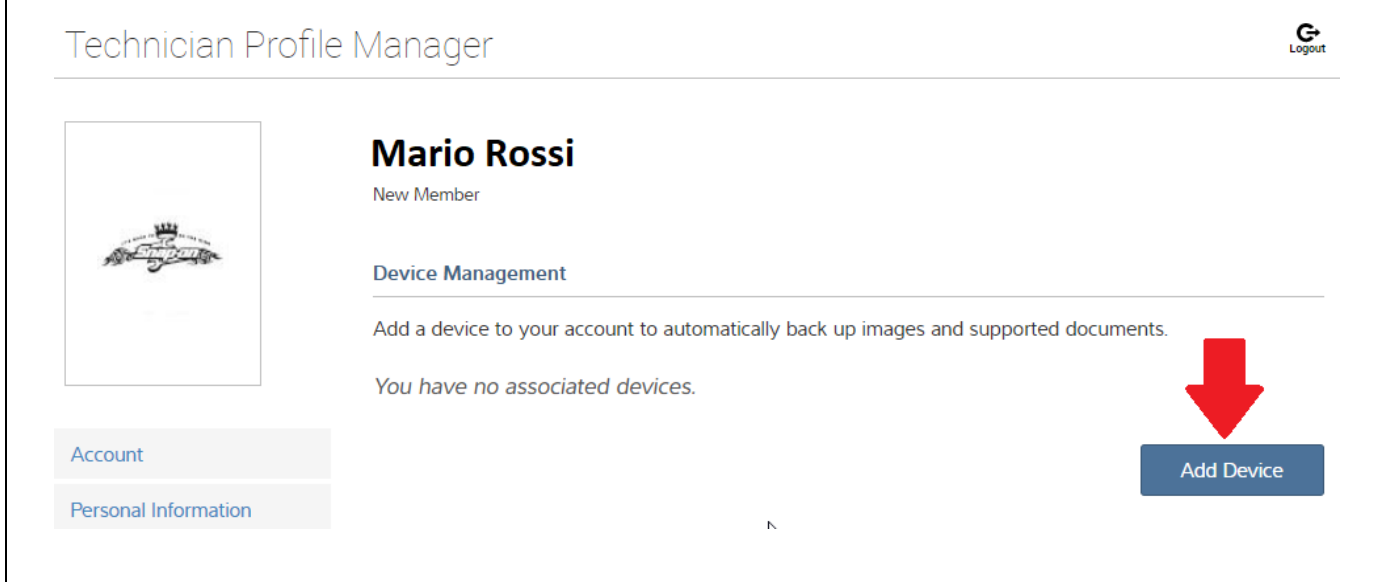

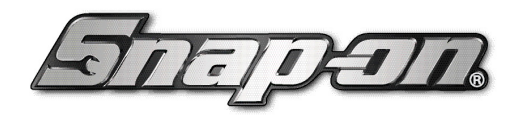

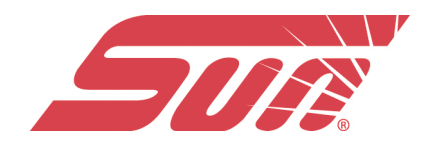

Per recuperare i dati da inserire per aggiungere il dispositivo, procedere sullo strumento di diagnosi come segue: Accendere il dispositivo Strumenti Impostazioni Configura WiFi Una volta stabilita la connessione WiFi sullo strumento apparirà la seguente pagina:

| Strum        | enti e Configurazione                                                               | 18:17 🔒 🗲 |
|--------------|-------------------------------------------------------------------------------------|-----------|
| <u>(</u>     |                                                                                     |           |
| Config ALTUS |                                                                                     |           |
|              |                                                                                     |           |
|              | Sei connesso!                                                                       |           |
|              | I file sono stati automaticamente sottoposti a backup nel cloud                     |           |
|              | Visita                                                                              |           |
|              | ALTUSDRIVE.com                                                                      |           |
|              | Accedi                                                                              |           |
|              | Numero di serie: 427GFA604                                                          |           |
|              | PIN: 42015                                                                          |           |
|              | Codice: 983BA1E7                                                                    |           |
|              | Trova queste info più tardi su 🚵 🛛 Config ALTUS Setup in Strumenti e Configurazione |           |
|              | 01                                                                                  |           |
|              | UK                                                                                  |           |
|              |                                                                                     |           |

Aggiungere i dati richiesti, Serial number (numero di serie), PIN, CODE (codice):

### Add Device

| Device Information     | * Required field |
|------------------------|------------------|
| Serial Number*         |                  |
| 427GFA604              |                  |
| PIN*                   | Code*            |
| 42015                  | 983BA1E7         |
| Device Nickname*       |                  |
| Mario                  |                  |
| Example: John's device |                  |
|                        | Cancel Save      |

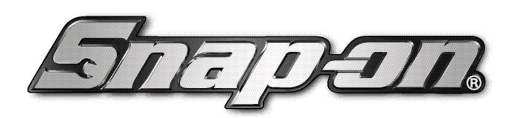

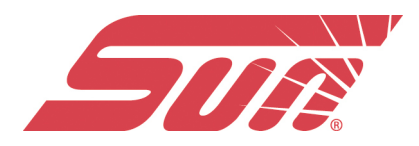

10. Uscire dalla gestione dei profili, quindi selezionare la scheda del browser con la **home page ALTUS** per iniziare.

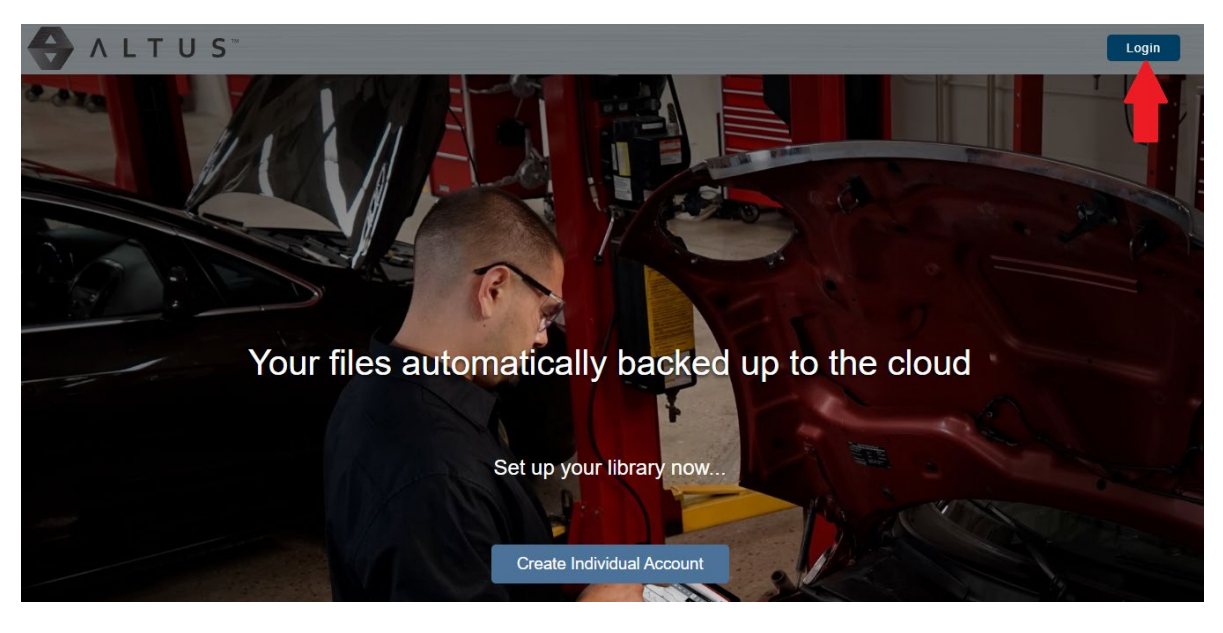

11. Spegnere e riaccendere lo strumento diagnostico.

Lo strumento diagnostico ora è registrato sull'account del cloud Snap-on. I report di scansione codici saranno inviati automaticamente (solo quando lo strumento è connesso al Wi-Fi) all'account online dal dispositivo.

**NOTA:** Se il dispositivo non è connesso a una rete Wi-Fi durante la scansione di un codice, il report non viene inviato all'account. Per caricare il report nel cloud Snap-on è richiesta la connessione Wi-Fi.

Al termine di una scansione codici effettuata con lo strumento di diagnosi, lo stesso la memorizza automaticamente visualizzandola nei dati salvati dello strumento. L'icona della "nuvoletta" sarà nera (A) nel caso in cui il file non è ancora stato depositato in Cloud, mentre diventa bianca con la spunta in giallo (B) quando il report sarà già disponibile in Cloud nell'account creato precedentemente:

| Visualizza dati           | salvati                                   |                                       | 18:19 \widehat 🗗 |
|---------------------------|-------------------------------------------|---------------------------------------|------------------|
| Selezionare un file da vi | sualizzare                                |                                       |                  |
| в 📎 –                     | 29:10:2019 18:19<br>2009 Peugeot 407      | A2918002.XML<br>1.6L T-Diesel (9HZ)   |                  |
|                           | 29:10:2019 18:18<br>Strumenti e (         | A2918007.BMP<br>Configurazione        |                  |
|                           | 29:10:2019 18:16<br>Visualizza            | A2918006.BMP<br>dati salvati          |                  |
|                           | 29:10:2019 18:11<br>Visualizza            | A2918005.BMP<br>dati salvati          | 10               |
| A                         | 29:10:2019 18:05<br>2009 Peugeot 407      | A2918001.XML<br>1.6L T-Diesel (9HZ)   |                  |
|                           | 03:02:2016 16:12<br>2004 ACURA TSX 2.4L I | DEMOMOV1.SCM<br>4 DOHC I-VTEC (K24A2) |                  |